### ZOTERO

#### Instalación de Zotero en el Escritorio

1. Clic en <u>www.zotero.org</u>

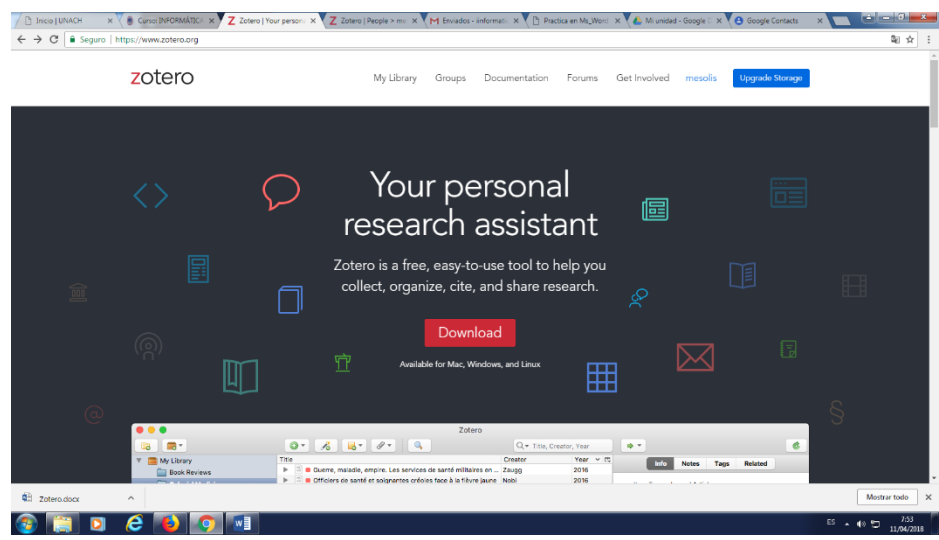

2. Descarga zotero (clic en download)

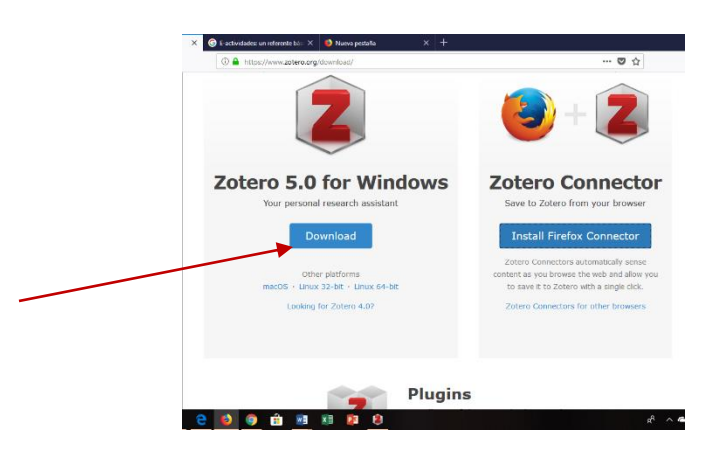

3. Instalar zotero para Windows

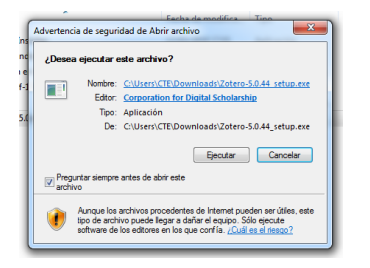

# Instalación de Zotero en el navegador

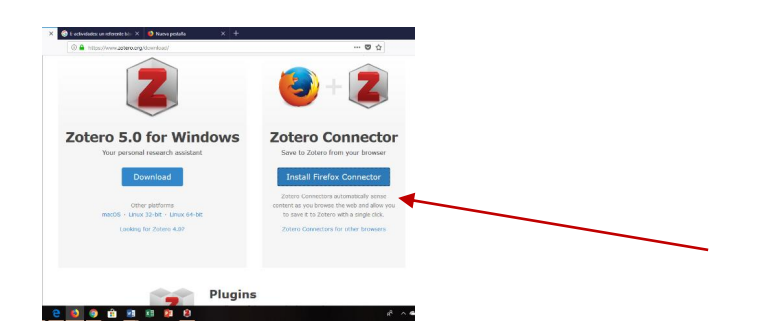

1. Instalar Zotero Connector en Firefox o en el navegador de preferencia

# Buscar la información requerida a través de un motor de búsqueda

1. Clic en google académico o google libro, bases científicas institucionales

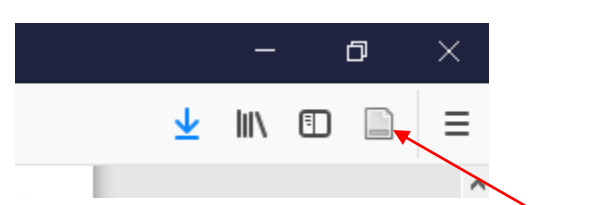

- 2. Clic en el menú zotero del navegador firefox
- 3. Clic en la opción guardar en zotero como página de internet.

# Integración de Zotero con Ms Word

- 1. Abrir la aplicación de zotero
- 2. Clic en el menú herramientas
- 3. Clic en la opción complementos

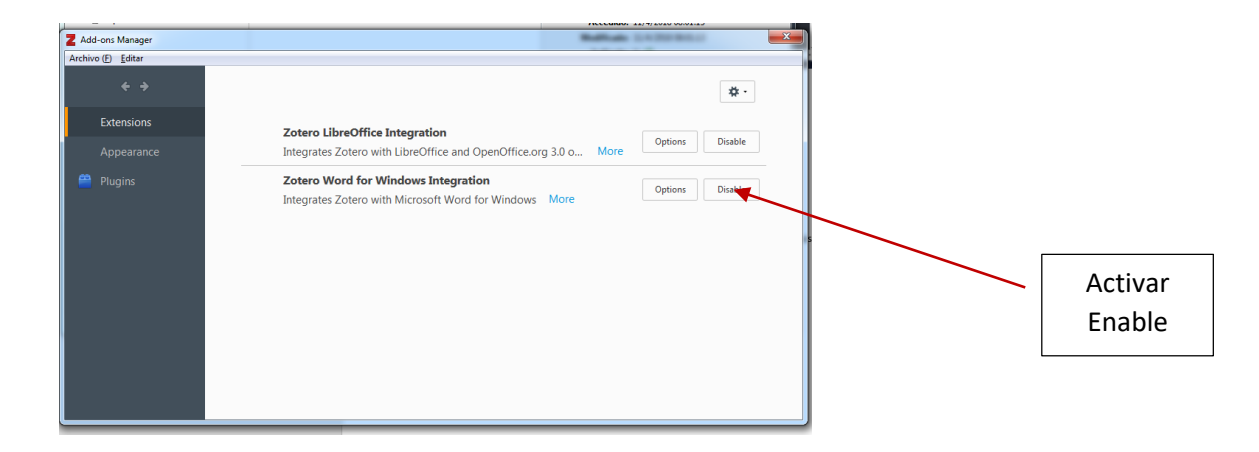

4. Clic en integrar zotero en Ms Word

## Citar y Referenciar en Ms Word

- 1. Abrir Ms Word
- 2. En la barra de herramientas se muestra el icono de zotero
- 3. Clic en Añadir cita

#### 1. Web20. WebSemantica2009. Nov2009.ndf [Internet]. [citado 11 de abril de 2018]. Disponible Z-

- 4. Clic en vista clásica
- 5. Seleccionar la referencia
- 6. Clic en el botón OK
- 7. Clic en Add bibliografía y se muestra automáticamente la bibliografía.

#### Insertar Normas APPA o cualquier otra en ZOTERO

- 1. Insertar el url: <u>https://www.zotero.org/styles/</u>
- 2. Buscar la norma requerida (AAPS) APA
- 3. Clic sobre la norma requerida

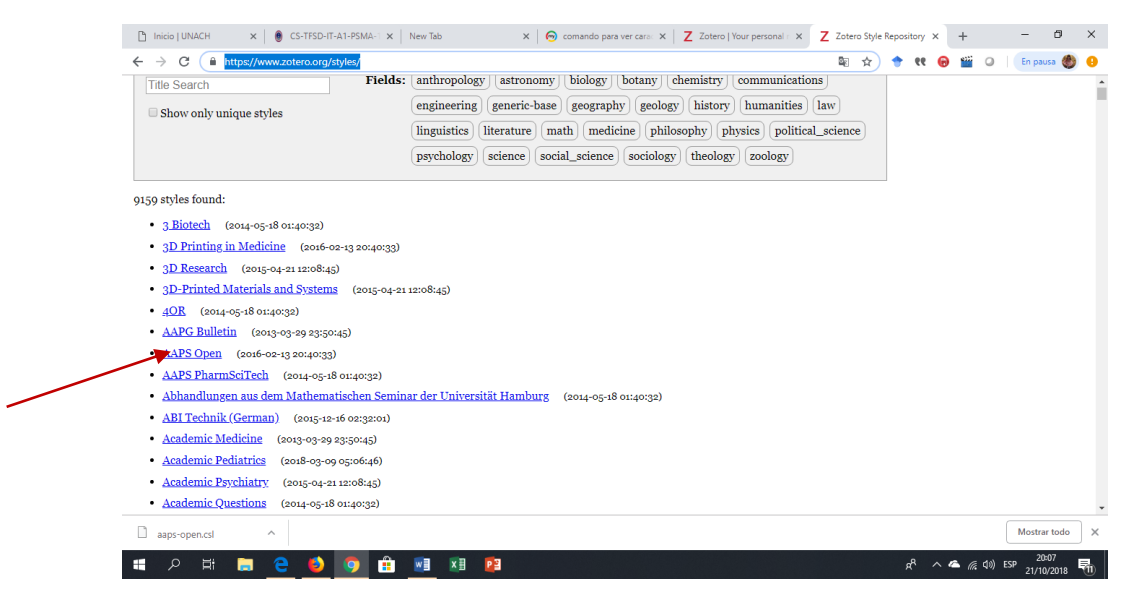

- 4. Clic sobre la norma para instalar
- 5. Buscar el archivo en descargas

- 6. Abrir Zotero del escritorio
- 7. Clic en el menú Editar
- 8. Clic sobre la opción Preferencias
- 9. Clic sobre la pestaña Citar
- 10. Clic sobre el signo +

| neral Sincronizar Buscar Exportar Citar Avanzadas                                                                               | 7                        |  |
|----------------------------------------------------------------------------------------------------|--------------------------|--|
| Procesadores de texto                                                                                                    |                          |  |
| dministrador de estilo                                                                                                    |                          |  |
| Fítulo                                                                                                    | Actualizado              |  |
| APS Open                                                                                                    | 13/2/2016                |  |
| merican Anthropological Association                                                                                             | 30/4/2014                |  |
| merican Psychological Association 6th edition                                                                                   | 8/7/2018                 |  |
| ell                                                                                                    | 6/9/2014                 |  |
| hicago Manual of Style 17th edition (author-date)                                                                               | 22/5/2018                |  |
| hicago Manual of Style 17th edition (full note)                                                                                 | 4/7/2018                 |  |
| hicago Manual of Style 17th edition (note)                                                                                      | 22/5/2018                |  |
| Isevier - Harvard (with titles)                                                                                                 | 7/11/2017                |  |
| EE                                                                                                    | 31/3/2018                |  |
| Nodern Humanities Research Association 3rd edition (note with bibliography)                                                     | 28/1/2017                |  |
| Andern Language Association 8th edition                                                                                         | 9/1/2018 ¥               |  |
| otener estilos adicionales                                                                                                    | •                        |  |
| pciones de citas                                                                                                    |                          |  |
| Incluir los URL de los artículos en las referencias                                                                             |                          |  |
| n esta opción, Zotero solo incluye los URL al citar artículos de revistas y periódicos si el artículo r<br>áginas especificado. | no tiene un intervalo de |  |
| lerramientas                                                                                                    |                          |  |
| Editor de estilos Vista previa de estilos                                                                                       |                          |  |
| Editor de estilos                                                                                                    |                          |  |